# **ดู่มือการใช้งาน**

ระบบหนังสือเวียน สำนักงาน ก.ค.ศ.

ภารกิจตรวจติดตามและประเมินผลการบริหารงานบุคคล

สำนักงาน ก.ค.ศ. เป็นองค์กรกลางในการบริหารงานบุคคลของข้าราชการครูและบุคลากร ทางการศึกษา มีอำนาจและหน้าที่ตามพระราชบัญญัติระเบียบข้าราชการครูและบุคลากรทางการศึกษา พ.ศ. ๒๕๔๗ มาตรา ๒๐ (๑) เป็นเจ้าหน้าที่เกี่ยวกับการดำเนินงานในหน้าที่ของ ก.ค.ศ. ซึ่ง ก.ค.ศ. มีหน้าที่ ตามมาตรา ๑๙ (๔) ออกกฎ ก.ค.ศ. ระเบียบ ข้อบังคับ หลักเกณฑ์ วิธีการ และเงื่อนไขการบริหารงานบุคคล ของข้าราชการครูและบุคลากรทางการศึกษา ซึ่งจะต้องแจ้งเป็นหนังสือเวียนสำนักงาน ก.ค.ศ. ให้หน่วยงาน การศึกษาทราบและถือปฏิบัติ

ปัจจุบันหนังสือเวียนสำนักงาน ก.ค.ศ. มีเป็นจำนวนมากและมีหลายเรื่องตามขอบเขตการบริหารงาน บุคคล เนื่องจากหนังสือเวียนสำนักงาน ก.ค.ศ. ได้มีการประกาศใช้มาตั้งแต่ปี พ.ศ. ๒๕๔๘ - ปัจจุบัน การจัดระบบหนังสือเวียนจึงจำเป็นเพื่อนำไปใช้ในการปฏิบัติงานได้ถูกต้องตามที่ ก.ค.ศ. กำหนด ประกอบกับ การบริหารจัดการภาครัฐแนวใหม่ และการบริหารราชการ ๔.๐ ให้นำเทคโนโลยีและสารสนเทศมาใช้ในการดำเนินงาน และให้ส่วนราชการดำเนินงานให้ผู้รับบริการมีความพึงพอใจ สำนักงาน ก.ค.ศ. จึงจำเป็นต้องจัดทำระบบ หนังสือเวียนสำนักงาน ก.ค.ศ. เพื่อให้บริการหนังสือเวียนสำนักงาน ก.ค.ศ. กับหน่วยงานการศึกษา สำนักงาน เขตพื้นที่การศึกษา สำนักงานศึกษาธิการจังหวัด รวมทั้งเจ้าหน้าที่สำนักงาน ก.ค.ศ. สามารถค้นหากฎ ก.ค.ศ. ระเบียบ หลักเกณฑ์ วิธีการ และเงื่อนไขการบริหารงานบุคคลของข้าราชการครูและบุคลากรทางการศึกษา ที่เป็นหนังสือเวียนสำนักงาน ก.ค.ศ. ได้อย่างสะดวกรวดเร็วครบถ้วนสมบูรณ์เป็นปัจจุบัน มีการจัดหมวดหมู่ ตามขอบเขตการบริหารงานบุคคลให้เป็นแนวทางการปฏิบัติงานที่ชัดเจนนำไปใช้ในการปฏิบัติงานให้ถูกต้อง ตามที่ ก.ค.ศ. กำหนด สามารถรองรับการใช้งานบนอุปกรณ์ Smartphone ได้

> คณะผู้จัดทำ ลงวันที่ 16 กันยายน 2562

# สารบัญ

|                                                     | หน้า |
|-----------------------------------------------------|------|
| บทที่ 1 การเข้าระบบ                                 | 1    |
| 1. การเข้าใช้งานผ่านเว็บไซต์สำนักงาน ก.ค.ศ.         | 1    |
| 2. การเข้าใช้งานผ่านระบบหนังสือเวียนสำนักงาน ก.ค.ศ. | 3    |
| บทที่ 2 การสืบค้น                                   | 4    |
| 1. การสืบค้นจากเมนูกรองข้อมูล                       | 4    |
| 2. การสืบค้นจากเมนูค้นหา                            | 6    |
| ตัวอย่างที่ 1 การค้นหาจากคำย่อ                      | 6    |
| ตัวอย่างที่ 2 การค้นหาจากเลขที่หนังสือ              | 6    |
| ตัวอย่างที่ 3 การค้นหาจากชื่อเรื่อง                 | 7    |

# บทที่ 1

#### การเข้าระบบ

ผู้ใช้งานสามารถเข้าใช้งานระบบหนังสือเวียนสำนักงาน ก.ค.ศ. ได้ 2 ช่องทาง ดังนี้

#### 1. การเข้าใช้งานผ่านเว็บไซต์สำนักงาน ก.ค.ศ.

1.1 เปิดโปรแกรมบราวเซอร์ ในการเข้าใช้งานระบบ เช่น 🥑 Mozilla Firefox ,

) Google Chrome , 🦻 nternet Explorer ๆลๆ

1.2 กรอก URL สำนักงาน ก.ค.ศ. http://www.otepc.go.th

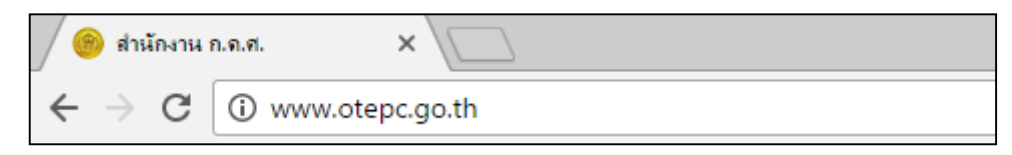

รูปที่ 1-1 แสดงช่องทางการกรอก URL สำนักงาน ก.ค.ศ.

1.3 แสดงหน้าเว็บไซต์สำนักงาน ก.ค.ศ.

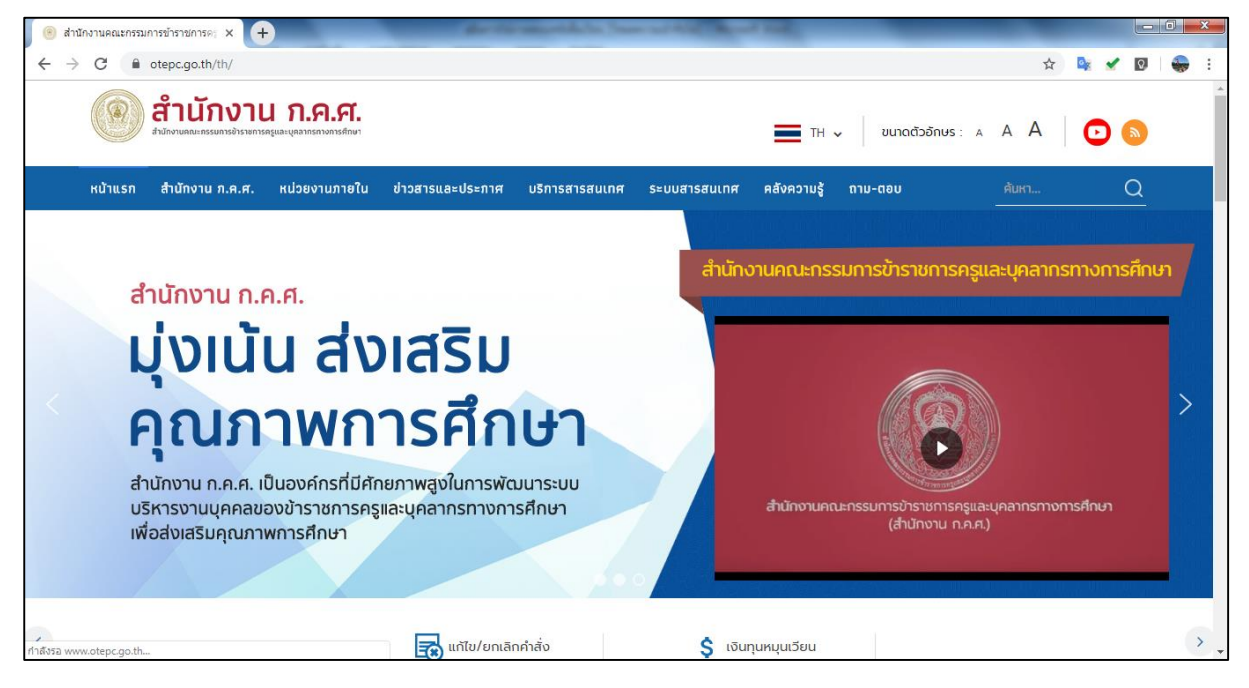

รูปที่ 1-3 แสดงหน้าเว็บไซต์ สำนักงาน ก.ค.ศ.

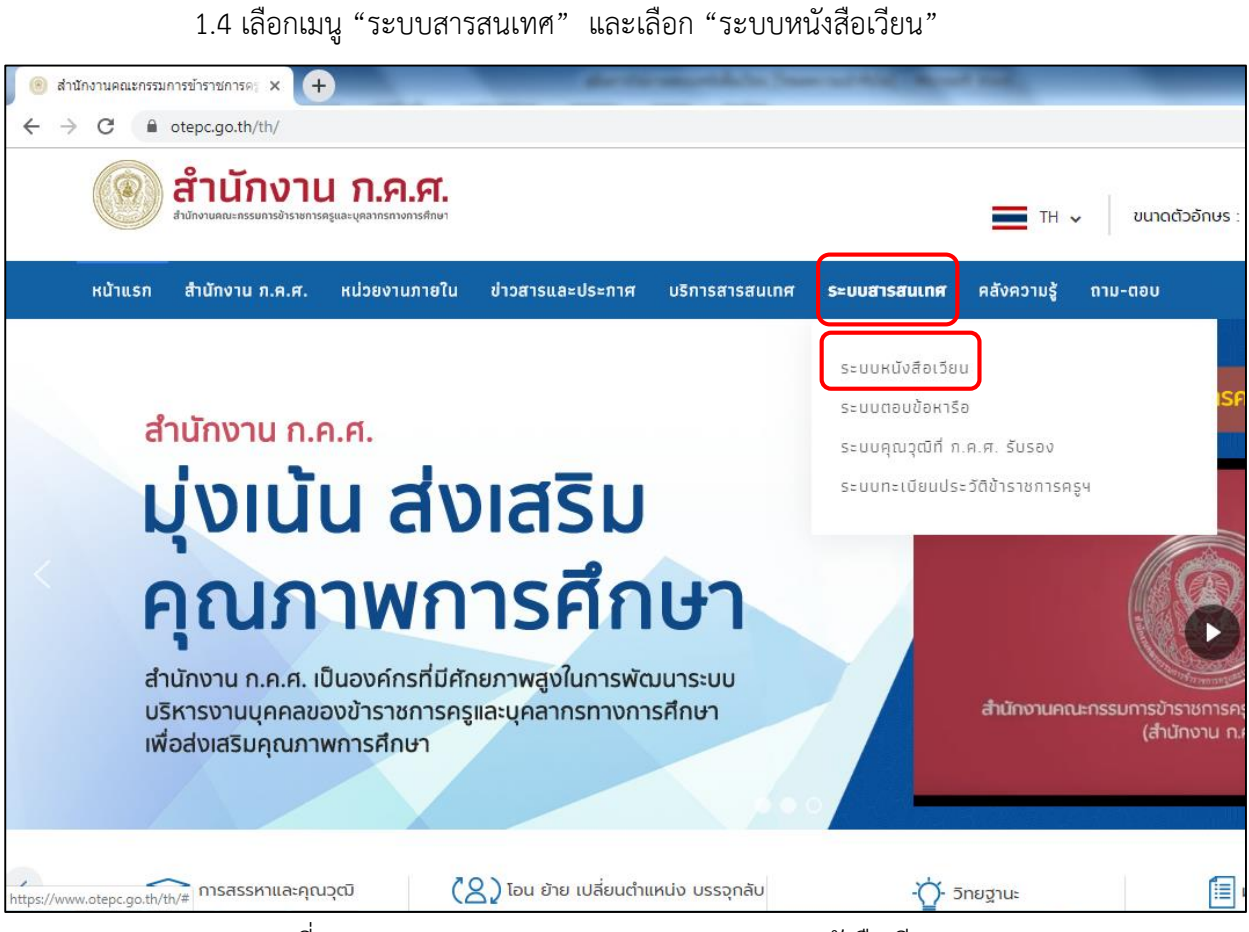

รูปที่ 1-4 แสดงเมนู ระบบสารสนเทศ และ ระบบหนังสือเวียน

| 🕲 หนังสือเวียนสำนักงาน ก.ศ.ศ. 🛛 🗙 🕂                                                   |             |                |                                                                                |                       |                                                                                                    |                |                      |                                                 |            |
|---------------------------------------------------------------------------------------|-------------|----------------|--------------------------------------------------------------------------------|-----------------------|----------------------------------------------------------------------------------------------------|----------------|----------------------|-------------------------------------------------|------------|
| ← → C                                                                                 | v1_t_circua | lr_book_list.p | php                                                                            |                       |                                                                                                    |                | *                    | - 🗣 🖌                                           | 0 🗣        |
| Cealar Lette                                                                          |             |                | <b>144</b>                                                                     |                       |                                                                                                    | 8              | 5                    |                                                 |            |
| เน้าหลัก หนังสือเวียนสำนักงาน ก.ค.ศ.                                                  |             |                |                                                                                |                       | ค้นหา                                                                                                    |                | ۹. ۵.                | สำหรับผู                                        | ັງຄູແລຈະບບ |
| 🕈 / หนังสือเวียนสำนักงาน ก.ค.ศ.                                                       |             |                |                                                                                |                       |                                                                                                    |                |                      |                                                 |            |
|                                                                                       | _           |                |                                                                                |                       |                                                                                                    |                |                      |                                                 |            |
| 0                                                                                     |             |                |                                                                                |                       |                                                                                                    |                | Displaying 1         | - 20 of 375                                     | 20         |
| ປະເທດແມ່ນຈີດ 🔊                                                                        |             | ค่าย่อ         | <u>เลยที่หนังสือ</u>                                                           | <u>วันที่ประกาศ ↓</u> | ชื่อเรื่อง                                                                                                    | สถานะการใช้งาน | หนังสือที่สั่งยกเลิก | <u>หมายเหตุ</u>                                 | ดาวน์โหลด  |
| นระมาทสมงลง<br>หมวด<br>1. กอนแกน กระบบ็น 1. ค.ศ. (35)                                 | Q           | 39/2562        | หนังสือ<br>สำนักงาน ก.ค.ศ.<br>ที่ ศธ 0206.7/<br>ว 9 ลงวันที่ 26<br>เมษายน 2562 | 26 เม.ย. 2019         | การได้รับเงินเดือนของข้าราชการครูและบุคลากร<br>ทางการศึกษา                                                                | ปกติ           |                      | อ้างถึง<br>ว8/2558<br>และ<br>ว15/2561           | ß          |
| 11 พระราชบัญญัติ (7)<br>12 กฎ (17)<br>13 ระเบียบ (12)                                 | Q           | 38/2562        | หนังสือ<br>สำนักงาน ก.ค.ศ.<br>ที่ ศธ 0206.6/                                   | 26 เม.ย. 2019         | หลักเกณฑ์และวิธีการคัดเลือกบุคคลเพื่อบรรจูและ<br>แต่งตั้งให้ดำรงตำแหน่งรองผู้อำนวยการสถานศึกษา<br>และผู้อำนวยการสถานศึกษา | ปกติ           |                      | อ้างถึงและ<br>ยกเลิก<br>ว7/2555,                | ß          |
| 2 การสรรหา บรรจู และแต่งตั้ง (100)<br>21 สายงานการสอน (53)<br>2.11 สรรหากรณีปกติ (18) |             |                | ว 8 ลงวันที่ 26<br>เมษายน 2562                                                 |                       |                                                                                                    |                |                      | 38/2555,<br>313/2558,<br>323/2560,<br>321/2561, |            |

1.5 แสดงหน้าเว็บไซต์ "หนังสือเวียนสำนักงาน ก.ค.ศ."

รูปที่ 1-5 แสดงหน้าเว็บไซต์ หนังสือเวียนสำนักงาน ก.ค.ศ.

- 2. การเข้าใช้งานผ่านระบบหนังสือเวียนสำนักงาน ก.ค.ศ.
  - 2.1 พิมพ์ URL : <u>circular62.otepc.go.th</u>

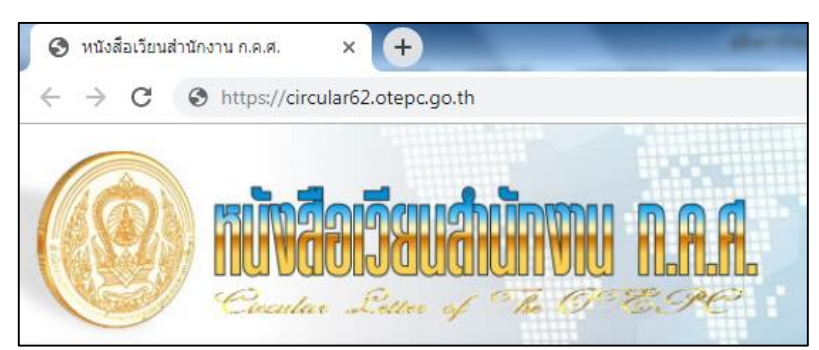

รูปที่ 1-6 แสดงช่องทางการเข้าระบบหนังสือเวียนสำนักงาน ก.ค.ศ. .

2.2 กดปุ่มEnter จากนั้นหน้าจอจะปรากฏระบบสืบค้นหนังสือเวียนสำนักงาน ก.ค.ศ.

| 📀 หนังสือเวียนสำนักงาน ก.ค.ศ. 🛛 🗙 🕂                        | )           |                 | dard.                                                                          | the second data | Samuel Ala Read State                                                                                                    |                | _                                    |                                                                                                 | - 0 <b>-</b> × |
|------------------------------------------------------------|-------------|-----------------|--------------------------------------------------------------------------------|-----------------|----------------------------------------------------------------------------------------------------|----------------|--------------------------------------|-------------------------------------------------------------------------------------------------|----------------|
| ← → C                                                      | v1_t_circua | llr_book_list.p | hp                                                                             |                 |                                                                                                    |                | *                                    | 🗣 🖌                                                                                             | 0 😽 :          |
| Countar Scite                                              |             |                 | MAA<br>z. se                                                                   | 1.6             |                                                                                                    | 0              |                                      |                                                                                                 |                |
| หน้าหลัก หนังสือเวียนสำนักงาน ก.ค.ศ.                       |             |                 |                                                                                |                 | ค้นหา                                                                                                    |                | ۹. ۵.                                | สำหรับผู้                                                                                       | ดูแลระบบ       |
| <ul> <li>ทั้งสือเวียนสำนักงาน ก.ค.ศ.</li> <li>ป</li> </ul> |             | คำย่อ           | เลยที่หนังสือ                                                                  | วันที่ประกาศ ↓  | ชื่อเรื่อง                                                                                                    | สถานะการใช้งาน | Displaying 1<br>หนังสือที่สั่งยกเลิก | - 20 of 375<br>หมายเหตุ                                                                         | 20 🔻           |
| ประมาทหนังสือ                                              |             | 19/2562         | หนังสือ<br>สำนักงาน ก.ค.ศ.<br>ที่ ศร 0206.7/<br>ว 9 ลงวันที่ 26<br>เมษายน 2562 | 26 เม.ย. 2019   | การได้รับเงินเดือนของข้าราชการครูและบุคลากร<br>ทางการศึกษา                                                                | ปกติ           |                                      | อ้างถึง<br>ว8/2558<br>และ<br>ว15/2561                                                           |                |
| <ul> <li></li></ul>                                        | Q           | 18/2562         | หนังสือ<br>สำนักงาน ก.ค.ศ.<br>ที่ คธ 0205.5/<br>ว 8 ลงวันที่ 26<br>เมษายน 2562 | 26 เม.ย. 2019   | หลักเกณฑ์และวิธีการคัดเลือกบุศคลเพื่อบรรจุและ<br>แต่งตั้งให้คำรงตำแหน่งรองผู้อำนวยการสถามศึกษา<br>และผู้อำนวยการสถานศึกษา | ປກທີ           |                                      | อ้างถึงและ<br>ยกเลิก<br>ว7/2555,<br>ว8/2555,<br>ว13/2558,<br>ว23/2560,<br>ว21/2561,<br>ว22/2561 | ß              |

รูปที่ 1-7 แสดงหน้าเว็บไซต์ หนังสือเวียนสำนักงาน ก.ค.ศ.

#### บทที่ 2

## การสืบค้นหนังสือเวียน

การสืบค้นหนังสือเวียนในระบบหนังสือเวียนสำนักงาน ก.ค.ศ. ผู้ใช้งานสามารถสืบค้นหนังสือเวียนที่ ต้องการได้ 2 วิธี ดังนี้

#### 1. การสืบค้นจากเมนูกรองข้อมูล

1.1 เมนูสำหรับการสืบค้นจากเมนูกรองข้อมูล อยู่ด้านซ้ายมือ ซึ่งสามารถสืบค้นได้ 3 เมนู ดังนี้ เมนูที่ 1 "ปี" เป็นการสืบค้นหนังสือเวียนโดยเลือกตามปีที่มีการออกหนังสือเวียน ตั้งแต่ปี พ.ศ. 2548 จนถึงปัจจุบัน

เมนูที่ 2 "ประเภทหนังสือ" เป็นการสืบค้นหนังสือเวียนที่ออกเป็นเลข และที่ออกเป็น ว เมนูที่ 3 "หมวด" เป็นการสืบค้นจากหมวดหนังสือเวียน โดยหนังสือเวียนได้นำมา จัดเป็นหมวดทั้งหมด 9 หมวด ดังนี้

1) กฎหมาย กฎ ระเบียบ ก.ค.ศ.

2) การสรรหา บรรจุ และแต่งตั้ง

3) เงินเดือน ค่าตอบแทน และสวัสดิการ

4) การเปลี่ยนตำแหน่ง ย้าย และโอน

5) การประเมินวิทยฐานะ

6) การพัฒนา

7) บุคลากรทางการศึกษาอื่น ตามมาตรา 38 ค.(2)

8) กฎหมาย วินัย อุทธรณ์และร้องทุกข์

9) อื่น ๆ

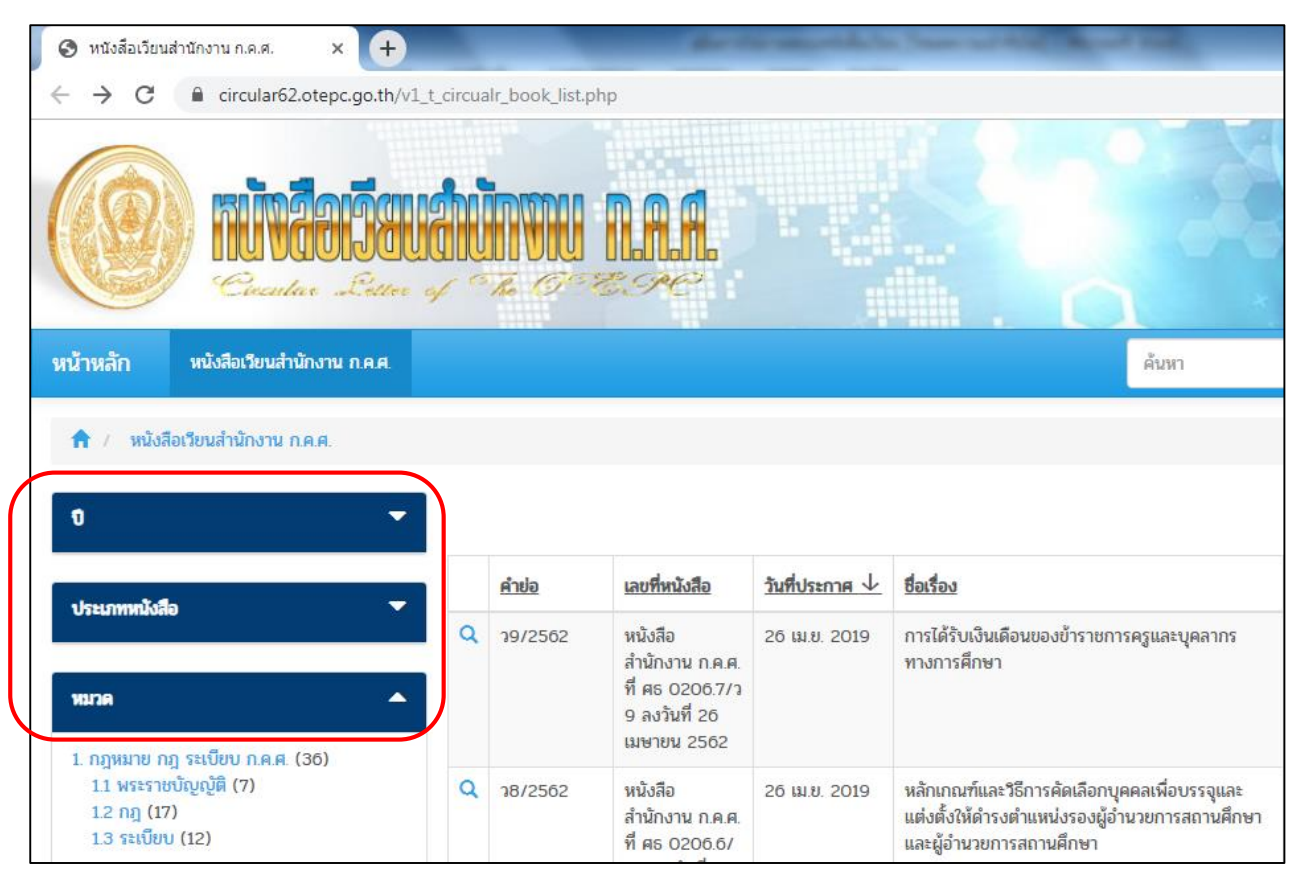

รูปที่ 2-1 แสดงการสืบค้นหนังสือเวียนจากเมนูกรองข้อมูล

1.2 เมื่อค้นหาหนังสือเวียนที่ต้องการแล้ว ในคอลัมน์ "ดาวน์โหลด" ให้คลิกที่รูป

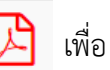

เปิดหนังสือเวียนซึ่งเป็นไฟล์นามสกุล .PDF

|                                                                                                    | -          | -                  |                                                                                                    |                                |                                                                                                    |                                |                            |                                                                                              |          |
|----------------------------------------------------------------------------------------------------|------------|--------------------|----------------------------------------------------------------------------------------------------|--------------------------------|----------------------------------------------------------------------------------------------------|--------------------------------|----------------------------|----------------------------------------------------------------------------------------------|----------|
| → C 🔒 circular62.otepc.go.th/v                                                                                 | 1_t_circua | lr_book_list.p     | hp                                                                                                    |                                |                                                                                                    |                                | *                          | 🗣 🖌                                                                                          | Q.       |
| Countar Letter                                                                                                 |            |                    |                                                                                                    |                                |                                                                                                    | 0                              | 5                          |                                                                                              | /        |
| หลัก หนังสือเวียนสำนักงาน ก.ค.ศ.                                                                               |            |                    |                                                                                                    |                                | ค้นหา                                                                                                    |                                | ۹ .                        | สำหรับผู้                                                                                    | ຊູແລຈະບບ |
| <ol> <li>หนังสือเวียนสำนักงาน ก.ค.ศ.</li> </ol>                                                                |            |                    |                                                                                                    |                                |                                                                                                    |                                |                            |                                                                                              |          |
| -                                                                                                    |            |                    |                                                                                                    |                                |                                                                                                    |                                | Displaying 1               | - 20 of 375                                                                                  | 20       |
|                                                                                                    |            | ค่าย่อ             | เฉยที่หนังสือ                                                                                                    | Sudalencon al.                 | de de c                                                                                                    |                                |                            |                                                                                              | -        |
|                                                                                                    |            |                    | BIOTHEODO                                                                                                    | 18103ELIM V                    | 091292                                                                                                    | สถานะการใช้งาน                 | หนังสือที่สั่งยกเลิก       | หมายเหตุ                                                                                     | ดาวน์ให  |
| ะบาทหนังสือ 🗸                                                                                                  | a          | 99/2562            | หนังสือ<br>สำนักงาน ก.ค.ศ.<br>ที่ ศธ 0206.7/ว<br>9 ลงวันที่ 26                                                                     | 26 เม.ย. 2019                  | อยของง<br>การได้รับเงินเดือนของข้าราชการครูและบุคลากร<br>ทางการศึกษา                                                                                                    | <u>สถานะการใช้งาน</u><br>ปกติ  | <u>หนังสือที่สังยกเล็ก</u> | <u>หมายเหตุ</u><br>อ้างถึง<br>ว8/2558<br>และ<br>ว15/2561                                     | ดาวน์ไห  |
| ะเภพหนังสือ                                                                                                    | Q          | <b>19/2562</b>     | หนังสือ<br>สำนักงาน ก.ค.ศ.<br>ที่ ศธ 0206.7/3<br>9 ลงวันที่ 26<br>เมษายน 2562                                                      | 26 เม.ย. 2019                  | ขยของ<br>การได้รับเงินเดือนของข้าราชการครูและบุคลากร<br>ทางการศึกษา                                                                                                    | <u>สถานะการใช้งาน</u><br>ปกติ  | หนังสือที่สังยกเล็ก        | <u>หมายเหตุ</u><br>อ้างถึง<br>ว8/2558<br>และ<br>ว15/2561                                     |          |
| ะเภาหลังสือ<br>วด<br>กฎหมาย กฎ ระเบียบ ก.ค.ศ. (36)<br>1.1 พระราชบัญญัติ (7)<br>1.2 กฎ (17)<br>1.3 ระเบียบ (12) | ۹<br>۹     | 19/2562<br>18/2562 | หนังสือ<br>สำนักงาน ก.ค.ศ.<br>ที่ ศ.ธ. 0206.7/3<br>9. ลงวันที่ 26<br>เมษายน 2562<br>หนังสือ<br>สำนักงาน ก.ค.ศ.<br>ที่ ศ.ธ. 0206.6/ | 26 เม.ย. 2019<br>26 เม.ย. 2019 | อของชา<br>การได้รับเงินเดือนของข้าราชการครูและบุคลากร<br>ทางการศึกษา<br>หลักเกณฑ์และวิธีการศัลเรือกบุคคลเพื่อบรรจูและ<br>แต่งตั้งให้คำรงคำแหน่งรองผู้อำนวยการสถานศึกษา<br>และผู้อำนวยการสถานศึกษา | สถานะการใช้งาน<br>ปกติ<br>ปกติ | หน่งสือที่สังยกเลิก        | <b>หมายเหตุ</b><br>อ้างถึง<br>า8/2558<br>และ<br>า15/2561<br>อ้างถึงและ<br>ยกเล็ก<br>า7/2555, |          |

#### 2. การสืบค้นจากเมนูค้นหา

การค้นหาหนังสือเวียนสำนักงาน ก.ค.ศ. ผู้ใช้งานสามารถพิมพ์คำค้นหาใดๆ ในช่องค้นหา เช่นจากคำย่อ เลขที่หนังสือ หรือชื่อเรื่อง ฯลฯ

| 🕙 หนังสือเวียน                  | เส่านักงาน ก.ค.ศ. 🛛 🗙 🙇 Jo                                  | IO S DIZAR |                 |               |                |            |       |                |            |
|---------------------------------|-------------------------------------------------------------|------------|-----------------|---------------|----------------|------------|-------|----------------|------------|
| $\leftrightarrow \rightarrow G$ | circular62.otepc.go.th/v1                                   | _t_circua  | alr_book_list.p | hp            |                |            |       |                |            |
|                                 | Counter Letter                                              |            |                 | <b>NAA</b>    | 1              |            | a     | 0              |            |
|                                 |                                                             |            |                 |               |                |            |       |                |            |
| หน้าหลัก                        | หนังสือเวียนสำนักงาน ก.ค.ศ.                                 |            |                 |               |                |            | ค้นหา |                | ۹          |
| หน้าหลัก<br><b>ก</b> / หนังส    | หนังสือเวียนสำนักงาน ก.ค.ศ.<br>โอเวียนสำนักงาน ก.ค.ศ.       |            |                 |               |                |            | ค้มหา |                | Q          |
| หน้าหลัก                        | หนังสือเวียนสำนักงาน ก.ค.ศ.<br>รือเวียนสำนักงาน ก.ค.ศ.      | ľ          |                 |               |                |            | ค้มหา |                | Displ      |
| หน้าหลัก<br>ท่างสัก             | หนังสือเวียนสำนักงาน ก.ค.ศ.<br>ร้อเวียนสำนักงาน ก.ค.ศ.<br>* |            | คำย่อ           | เลยที่หนังสือ | วันที่ประกาศ ↓ | ชื่อเรื่อง | ค้าหา | สถานะการใช้งาน | Q<br>Displ |

รูปที่ 2-3 แสดงช่องการค้นหาหนังสือเวียน

### ตัวอย่างที่ 1 การค้นหาจากคำย่อ

เมื่อพิมพ์คำว่า "ว1/2548" โดยต้องพิมพ์ ว ติดกับตัวเลข และ พ.ศ. ให้พิมพ์เต็ม และคลิกปุ่ม

ค้นหา จะปรากฏข้อมูลที่ต้องการค้นหา

| 🔇 หนังสือเวียนสำนักงาน ก.ค.ศ. 🗙 🕂                                  |        | l               | (Arris                                                                         | a second his          | Same and Print Print                         | a sudi                                                   |   |               |                  |
|--------------------------------------------------------------------|--------|-----------------|--------------------------------------------------------------------------------|-----------------------|----------------------------------------------|----------------------------------------------------------|---|---------------|------------------|
| $\leftrightarrow$ $\rightarrow$ C $($ circular62.otepc.go.th/v1_t_ | circua | alr_book_list.p | hp                                                                             |                       |                                              |                                                          |   |               | *                |
| Ceastar Letter of                                                  |        |                 | <b>NAA</b>                                                                     |                       |                                              |                                                          |   |               |                  |
| หน้าหลัก หนังสือเวียนสำนักงาน ก.ค.ศ.                               |        |                 |                                                                                |                       |                                              | 21/25                                                    |   | ٩             | ¢                |
| <ul> <li>ทนังสือเวียนสำนักงาน ก.ค.ศ.</li> <li>ป</li> </ul>         |        |                 |                                                                                |                       |                                              | 1/2548<br>1/2549<br>1/2550<br>1/2551<br>1/2552<br>1/2552 |   | Displ         | aying <b>1</b> - |
| skuomet da                                                         |        | คำย่อ           | <u>เลขที่หนังสือ</u>                                                           | <u>วันที่ประกาศ 🗸</u> | <u>ชื่อเรื่อง</u>                            | 1/2554<br>1/2555                                         | ш | หนังสือที่สั่ | <u>งยกเลิก</u>   |
| งารยากสนับสอ<br>พมาค 🍝<br>1. กฎหมาย กฎ ระเบียบ ก.ค.ศ. (36)         | a      | <b>19/2562</b>  | หนังสือ<br>สำนักงาน ก.ค.ศ.<br>ที่ ศธ 0206.7/<br>ว 9 ลงวันที่ 26<br>เมษายน 2562 | 26 ເມ.ຍ. 2019         | การได้รับเงินเดือนของข้าราชกา<br>ทางการศึกษา | 11/2556<br>11/2557                                       |   |               |                  |

รูปที่ 2-4 หน้าแสดงข้อมูลการค้นหาจากคำย่อ

#### ตัวอย่างที่ 2 การค้นหาจากเลขที่หนังสือ

เมื่อพิมพ์คำว่า "หนังสือสำนักงาน ก.ค.ศ. ที่ ศธ 0206.3/ว 26 ลงวันที่ 30 ธันวาคม 2559" หรือ อาจะพิมพ์เป็นบางคำ เช่น "0206.3/ว 26" โดย ว กับ ตัวเลข ต้องเว้นวรรคหนึ่งเคาะ และคลิกปุ่มค้นหา จะ ปรากฏข้อมูลที่ต้องการค้นหา

| 📀 หนังสือเวียนสำนักงาน ก.ค.ศ. 🗙 🕂                                        |          |                 | dard.                                                                          | in succession in the local | Converted Add Married States                               |                   | _                    |                                       |                            |
|--------------------------------------------------------------------------|----------|-----------------|--------------------------------------------------------------------------------|----------------------------|------------------------------------------------------------|-------------------|----------------------|---------------------------------------|----------------------------|
| ← → C                                                                    | t_circua | alr_book_list.p | bhp                                                                            |                            |                                                            |                   | *                    | 🗣 🖌                                   | 0 😽                        |
| Cecular Letter                                                           |          |                 | IAA<br>z.se                                                                    |                            |                                                            | 2                 |                      |                                       |                            |
| หน้าหลัก หนังสือเวียนสำนักงาน ก.ศ.ศ.                                     |          |                 |                                                                                |                            | 0206.3/7 26                                                |                   | ۹ 🔷 -                | สำหรับผู้                             | <b>່ຄູແ</b> ລ <b>ະະ</b> ບບ |
| 📌 / หนังสือเวียนสำนักงาน ก.ค.ศ.                                          |          |                 |                                                                                |                            | ก.ค.ศ. ทัศธ 020<br>30 ธันวาคม                              | 06.3/ว 26 ลงวันที |                      |                                       |                            |
| 0 🗸                                                                      |          |                 |                                                                                |                            |                                                            |                   | Displaying 1         | - 20 of 375                           | 20 •                       |
| shummin 🔻                                                                |          | <u>คำย่อ</u>    | เลขที่หนังสือ                                                                  | วันที่ประกาศ 🗸             | ชื่อเรื่อง                                                 | สถานะการใช้งาน    | หนังสือที่สั่งยกเลิก | หมายเหตุ                              | ดาวน์โหลด                  |
| <ul> <li>งนาด</li> <li>งนาด</li> <li>มากค</li> <li>มากคะ (36)</li> </ul> | ٩        | <b>79/2562</b>  | หนังสือ<br>สำนักงาน ก.ค.ศ.<br>ที่ ศธ 0206.7/<br>ว 9 ลงวันที่ 26<br>เมษายน 2562 | 26 ເມ.ຍ. 2019              | การได้รับเงินเดือนของข้าราชการครูและบุคลากร<br>ทางการศึกษา | ปกติ              |                      | อ้างถึง<br>ว8/2558<br>และ<br>ว15/2561 | ß                          |

รูปที่ 2-5 แสดงข้อมูลการค้นหาจากเลขที่หนังสือ

# ตัวอย่างที่ 3 การค้นหาจากชื่อเรื่อง

เมื่อพิมพ์คำว่า "ศึกษานิเทศก์" และคลิกปุ่มค้นหา จะปรากฏหนังสือเวียนที่มีคำว่าศึกษานิเทศก์

# ทุกเรื่องแสดงขึ้นมา

| 🕽 หนังสือเวียนสำนักงาน ก.ค.ศ. 🛛 🗙 🕂                                   |             |                    |                                                                                                    | -          |      | Same and Add Collegest States                                                                                                    |                |                      |                            |           |
|-----------------------------------------------------------------------|-------------|--------------------|----------------------------------------------------------------------------------------------------|------------|------|----------------------------------------------------------------------------------------------------|----------------|----------------------|----------------------------|-----------|
| → C 🔒 circular62.otepc.go.th/                                         | v1_t_circua | lr_book_list.p     | ohp?qs=ศึกษานิเทศก์8                                                                                        | kf=all     |      |                                                                                                    |                |                      | ☆ 💁 🖌                      | 0         |
| Counter Setter                                                        |             | <b>NNU</b><br>z 0° |                                                                                                    |            |      |                                                                                                    | 0              |                      |                            |           |
| ถ้าหลัก หนังสือเวียนสำนักงาน ก.ค.ศ.                                   |             |                    |                                                                                                    |            |      | ศึกษานิเทศก์                                                                                                    |                | <b>x</b> Q 3         | 🕽 🗸 ສຳແຈັບຜູ້              | ຊູແລຈະບບ  |
| 🕈 / หนังสือเวียนสำนักงาน ก.ค.ศ.                                       |             |                    |                                                                                                    |            |      |                                                                                                    |                |                      |                            |           |
| •                                                                     |             |                    |                                                                                                    |            |      |                                                                                                    | ~              | Displa               | aying 1 - 9 of 9           | 20        |
|                                                                       |             | <u>คำย่อ</u>       | เลยที่หนังสือ                                                                                               | วันที่ประก | IA ↓ | ชื่อเรื่อง                                                                                                    | สถานะการใช้งาน | หนังสือที่สั่งยกเลิก | หมายเหตุ                   | ดาวน์โหลด |
| าระเภทพาเงสอ                                                          | ٩           | 34/2561            | หนังสือสำนักงาน<br>ก.ค.ศ. ที่ ศร                                                                            | 25 เม.ย. ? | 018  | หลักเกณฑ์และวิธีการนำรายชื่อผู้ได้รับการคัด<br>เลือกในบัญชีหนึ่งไปขึ้นบัญชีเป็นผู้ได้รับการคัด                                                                                                    | ปกติ           |                      | อ้างถึง<br>ว33/2560        | A         |
| A119                                                                  |             |                    | 0206.6/ว 4 ลงวนท<br>25 เมษายน 2561                                                                          |            |      | เลือกในบัญชีอื่น ตำแหน่ง <b>ฝึกษานิเทศก์</b> สังกัด<br>สำนักงานคณะกรรมการการศึกษาขั้นพื้นฐาน                                                                                                    |                |                      |                            |           |
| ณาค<br>2. การสรรหา บรรจู และแต่งตั้ง (7)<br>24 สายงานศึกษามิเทศก์ (7) | ۹           | 71/2561            | 0206.6/3 4 ลงวนท<br>25 เมษายน 2561<br>หนังสือสำนักงาน<br>ก.ค.ศ. ที่ ศธ                                      | 10 ม.ค. 20 | 018  | เสือกในบัญชีอิน ด่านหน่งฝึกษาปิเทศก์ สังกิด<br>สำนักงานคณะกรรมการการศึกษาขั้นหื่นฐาน<br>การแก้ไขหลักเกณฑ์และวิธีการคัดเลือก<br>ข้ารายการครูและบุคลาภรทางการศึกษาเพื่อ<br>บรรยายงานต่ะจับสร้างส่วนต่ายเห็นเร็จการในหลัง                                               | <b>ម</b> កធិ   |                      | ແກ້ໄขหลักเกณฑ์<br>ว19/2560 | ß         |
| อากุล                                                                 | Q           | 21/2561            | 02056/3 4 สงานท<br>25 เมษายน 2561<br>หนังสือสำนักงาน<br>ก.ศ. ที่ ศธ<br>02066/3 1 ลงวินที่<br>10 มกราคม 2561 | 10 ม.ค. 20 | 018  | เลือกใชบัญชีอิน ตำแหน่ง <b>สิทษานิเทคก์</b> สังกัด<br>สำนักงานผดนะกรรมการการศึกษาขั้นที่บุฐาน<br>การแก้ไปหลักเกณฑ์และ15การศัดเลือก<br>ข้าราชการคฐนละบุคลากราชการศึกษาเมื่อ<br>บรรจุและแล่งสั่งให้ก่ารงตำแหน่ง <b>ศึกษานิเทคก์</b><br>สังกัดสำนักงานศึกษาธิการจังหวัด | ปกติ           |                      | ແກ້ໄขหลักเกณฑ์<br>ว19/2560 | ß         |

รูปที่ 2-6 แสดงข้อมูลการค้นหาจากชื่อเรื่อง